- 1. Faça o download do arquivo disponível no link <u>https://drive.google.com/file/d/1iF16M4zsu2qnSNpkvOYYKB3V0ozbTwWg/view?usp=sharing</u>
- Tente abrir esse arquivo e o Windows vai dar a opção de importar o certificado. Selecione usuário atual conforme ilustrado abaixo;

| Bem-vindo ao Assistente para Importação de                                                                                                    |
|----------------------------------------------------------------------------------------------------|
| Certificados                                                                                                    |
| Use este assistente para copiar certificados, listas de certificados confiáveis e listas de<br>certificados revogados de um disco para um repositório de certificados.                                                                                                    |
| Um certificado, que é emitido por uma autoridade de certificação, é uma confirmação de<br>sua identidade e contém informações usadas para proteger dados ou estabelecer<br>conexões de rede seguras. Um repositório de certificados é a área do sistema em que os<br>certificados são mantidos. |
| Local do Repositório                                                                                                    |
| O Usuário Atual                                                                                                    |
| O Máquina Local                                                                                                    |
| Para continuar, clique em Avancar.                                                                                                    |
|                                                                                                    |
|                                                                                                    |

3. Marque a opção para escolher onde será armazenado o certificado e clique em procurar;

| " Assistente para importação de Ci                                                                                                | entilicados                                         |  |  |
|----------------------------------------------------------------------------------------------------|-----------------------------------------------------|--|--|
| Repositório de Certificados                                                                                                    |                                                     |  |  |
| Repositórios de certificados são á                                                                                                | ireas do sistema onde os certificados são guardados |  |  |
| O Windows pode selecionar automaticamente um repositório de certificados ou você<br>pode especificar um local para o certificado. |                                                     |  |  |
| Selecionar automaticament<br>certificado                                                                                          | te o repositório de certificados conforme o tipo de |  |  |
| Colocar todos os certificada                                                                                                    | os no repositório a seguir                          |  |  |
| Repositorio de Certificados                                                                                                    | s:                                                  |  |  |
|                                                                                                    | Procurar                                            |  |  |
|                                                                                                    |                                                     |  |  |
|                                                                                                    |                                                     |  |  |
|                                                                                                    |                                                     |  |  |
|                                                                                                    |                                                     |  |  |
|                                                                                                    |                                                     |  |  |
|                                                                                                    |                                                     |  |  |

4. Marque a opção destacada abaixo de autoridade de certificado intermediário e confirme.

| <br>Passal                               |      |
|------------------------------------------|------|
| Autoridades de Certificação Baiz Confiá  | l en |
| <br>Confiabilidade Corporativa           |      |
| Autoridades de Certificação Intermediári | i I  |
| <br>Fornecedores Confiáveis              | L    |
| <br>Certificados Não Confiáveis          |      |